# **REQUERIMENTO AUXÍLIO SAÚDE**

#### 1.ACESSAR O SGP DIGITAL

| SGP -   | Bem vindo!<br>Para acessar o SGP Digit@l basta digitar o seu CPF e<br>senha de rede. |
|---------|--------------------------------------------------------------------------------------|
| Digital | CPF<br>Senha de rede                                                                 |
|         | Entrar                                                                               |

#### 2.ABRIR O REQUERIMENTO

| IK              |                           | IX I |                                                                                                    |
|-----------------|---------------------------|------|----------------------------------------------------------------------------------------------------|
| SGP             | Caixa de entrada          | +    | Pesquisar                                                                                          |
| Digital         | Caixa de saída            | +    | , rodaron                                                                                          |
|                 | Abertura de requerimentos |      | 1.20.3. PRES/CENTESTJUD - COORDENACAO DIVUL CIENT CULT                                             |
| Requerimentos 🍫 | Meus requerimentos        |      | 1.20.3. PRES/DIRGERAL - SECRETARIA GESTAO DE PESSOAS                                               |
|                 | Abortos non mim           |      | 0 1.22.6. PRES/DIRGERAL - SECRETARIA GESTAD DE PESSOAS                                             |
|                 | Abertos por mim           |      | Abono de falta                                                                                     |
|                 | Dos colegas               | **   | Afastamento por Motivo de Falecimento de Familiar - Nojo                                           |
|                 |                           |      | Afastamento por Motivo de Casamento - Gala                                                         |
|                 | Buscar requerimentos      | Q    | Alteração da Opção Salarial para Cargo Comissionado                                                |
|                 |                           |      | Alteração de Domicílio Bancário                                                                    |
|                 |                           |      | Anotação de Curso de Graduação, Especialização, Mestrado, Doutorado e Pós-doutorado                |
|                 |                           | - 1  | Anotação de Cursos (Apenas para fins curriculares)                                                 |
|                 |                           |      | Auxílio Saúde                                                                                      |
|                 |                           | - 1  | Auxílio Transporte - Pecúnia Duplicada                                                             |
|                 |                           |      | Auxílio Transporte - Pecúnia Simples                                                               |
|                 |                           | - 1  | Avaliação do Desempenho de Estágio Probatório - Alteração de prazo                                 |
|                 |                           |      | Cancelamento da folga                                                                              |
|                 |                           | - 1  | Cancelamento do gozo de licença eleitoral                                                          |
|                 |                           | - 1  | Cancelamento do gozo de licença prêmio                                                             |
|                 |                           |      | Certidão de Benefício Auxílio Alimentação, Creche, Natalidade, Saúde, Transporte e Salário Família |
|                 |                           |      | Certidão de Descontos do Plano de Saúde                                                            |

### OBSERVAÇÕES:

NO CAMPO VALOR DO PLANO, <u>COLOCAR APENAS O QUE É PAGO COMO VALOR DE</u> <u>MENSALIDADE</u>, OU SEJA, DESCONSIDERAR O QUE É PAGO POR PROCEDIMENTO (COPARTICIPAÇÃO), CASO O SEU PLANO PROCEDA DESTA FORMA.

PARA QUEM TEM O VALOR DESCONTADO DIRETAMENTE NO SALÁRIO, UTILIZAR O CONTRA-CHEQUE COMO COMPROVANTE DE PAGAMENTO. 3.PREENCHER O QUE ESTÁ EM VERMELHO OBSERVANDO QUE OS CAMPOS (TIPO DE SOLICITAÇÃO E NOME DA OPERADORA) DEVEM SER PREENCHIDOS COM AS OPÇÕES QUE JÁ ESTÃO CADASTRADAS NO REQUERIMENTO, <u>CLICANDO NAS SETAS DO LADO DIREITO.</u>

| Assunto: Auxilio Saúda                                                                                                    | • |  |  |  |
|----------------------------------------------------------------------------------------------------|---|--|--|--|
| Telefone de Contato                                                                                                    |   |  |  |  |
| Tipo de Solicitação de Auxílio Seúde                                                                                                    | ~ |  |  |  |
| Nome de Openedore do Plano de Seúde do(e) Servidor(e)                                                                                                    | ~ |  |  |  |
| Carteira ou declaração do plano de saúde Atemplo: limite de 10 MB por enquiso. Tpos suportados. POF  Adicionar Criar Novo                                                                                                    |   |  |  |  |
| Valor do Plano de Saúde do(a) Servidor(a) no momento do cadastro (DESCONSIDERAR QUALQUER VALOR DE COPARTICIPAÇÃO)                                                                                                    |   |  |  |  |
| Comprovante de pegamento do plano de Saúde Atempére: Innte de 10 MB por erquino. Tipos suportados: PDF  Adrisioner Crier Novo                                                                                                    |   |  |  |  |
| Termo de Responsabilidade (Magistrado/Servidor) - Instrução normative nº 14, de 21/12/2020, publicade no DJE nº 232 de 22/12/2020; Declaro, sob as panse de lei, que não parcebo e nam meus dependentes parcebem,<br>ainde que indiretamenta, quelquar outro tipo de beneficio de espécie. Declaro, também, que me responsabilizo por comunicar eo Tribunel de Justiça de Pernembuco sobre queisquer atareções estabelecidas pels Resolução n. 438, de 20<br>de julho de 2020, e por esta Instrução Normativa. Declaro, ende, que estou ciente de que o pagamento do beneficio de Auxilio-Sacida poseui caristar indenizatório e não es incorpore à remunenceção, nos tarmos de Resolução n. 438, de 20<br>de julho de 2020, e por esta Instrução Normativa. Declaro, ende, que estou ciente de que eseño realizados ne minhe folhe de pagamento do beneficio de Auxilio-Sacida poseui caristar indenizatório e não es incorpore à remunenceção, nos tarmos de Resolução n. 438, de 20<br>de julho de 2020, e por esta Instrução Normativa. Declaro, por fim, que estou ciente de que eseño realizados ne minhe folhe de pagamento ce eventueis ecertos de contes, decorrentes de sjustes garedos pelse elterecões<br>comunicades, ou não comunicades e o Tribunel em tempo hábil.<br>Declaro estar de acordo com o Termo de Responsebilidade (Negisteredo/Senvidor) - Instrução normative nº 14, de 21/12/2020, publicade no DJE nº 232 de 22/12/2020<br>Estou ciente de que é necessério acompanhar esse requerimento, até sua conclueão, pare que poses tomar conhecimento des delibereções promovides, e, hevendo precisão, edotar pertinentas medides.<br>Requerimento[s] vinculedo[s] |   |  |  |  |
| respusa repeninento                                                                                                    |   |  |  |  |
| Próximo passo  Enceminher pars SSP   L22 6.2. DIRGERAL/SGP - NUCLEO DE RECEPCAO  Anthe Anthene informandes este este este interested                                                                                                    |   |  |  |  |
| Fecher Confirmer e agir                                                                                                    |   |  |  |  |

# 4.PLANOS DISPONÍVEIS (CASO NÃO TENHA O SEU PLANO NA LISTAGEM, A PARTIR DO DIA 04/01/2021 TEM QUE SABER DA SGP COMO PROCEDER)

| AMIL ASSISTÊNCIA MÉDICA INTERNACIONAL S.A.                 | ^  |
|------------------------------------------------------------|----|
| BRADESCO SAÚDE                                             |    |
| CAIXA DE ASSIGTÊNCIA DOS MAGISTRADOS DE PERNAMBUCO - CAMPE |    |
| CASSI •                                                    |    |
| HAPVIDA ASSISTENCIA MEDICA LTDA                            |    |
| SUL AMERICA COMPANHIA DE SEGURO SAÚDE                      |    |
| UNIMED RECIFE COOPERATIVA DE TRABALHO MÉDICO               |    |
|                                                            | ×. |
| UNIODONTO DE REGIFE - COOPERATIVA ODONTOLÓGICA             | ~  |

## 5. DEPOIS É SÓ CONFIRMAR

| Próximo passo                                                                                               |                            |
|----------------------------------------------------------------------------------------------------|----------------------------|
| Encaminhar para SGP                                                                                         |                            |
| 1.22 6.2. DIRGERAL/SGP – NUCLEO DE RECEPCAD<br>Ação: Analisar informações preenchidas nas etapas anteriores |                            |
| Cancelar 🕑                                                                                                  |                            |
| Fechar                                                                                                    | Confirmar Confirmar e agir |